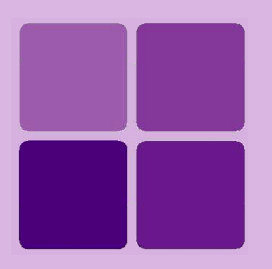

# **Working with DEFA**

**Intellicus Enterprise Reporting and BI Platform** 

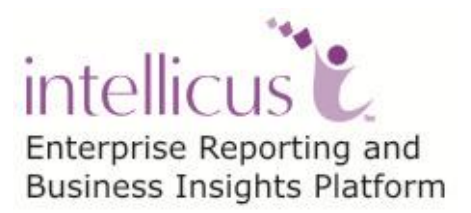

©Intellicus Technologies info@intellicus.com www.intellicus.com

#### Copyright © 2013 Intellicus Technologies

This document and its content is copyrighted material of Intellicus Technologies. The content may not be copied or derived from, through any means, in parts or in whole, without a prior written permission from Intellicus Technologies. All other product names are believed to be registered trademarks of the respective companies.

#### Dated: July 2013

#### Acknowledgements

Intellicus acknowledges using of third-party libraries to extend support to the functionalities that they provide.

For details, visit: <u>http://www.intellicus.com/acknowledgements.htm</u>

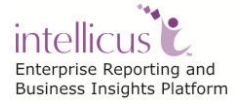

#### Contents

| Installing DEFA                | 1  |
|--------------------------------|----|
| Post-Installation Instructions | 9  |
| Configuring DEFA               | 10 |
| Configuring DEFA Properties    |    |
| Uninstalling DEFA              | 12 |
| Registering DEFA               | 14 |
| DEFA Properties                |    |
| DEFA Action Items              |    |

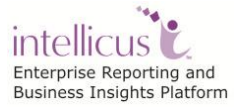

### **Installing DEFA**

The DEFA setup is available in a zip file. You need to unzip this and run 'IntellicusDEFA<version>\_win<architecture>.exe' file. This invokes the installation wizard that guides you through the installation process.

Figure 1 shows the **Welcome Screen**. Click the **Next** button to proceed. **License Agreement** screen appears.

| Intellicus DEFA 7.0.3 - InstallShield Wizard |                                                                                                    |
|----------------------------------------------|----------------------------------------------------------------------------------------------------|
|                                              | Welcome to the InstallShield Wizard for<br>Intellicus DEFA 7.0.3                                           |
|                                              | The InstallShield® Wizard will install Intellicus DEFA 7.0.3<br>on your computer. To continue, click Next. |
|                                              | < Back Next > Cancel                                                                                       |

Figure 1: Welcome Screen

Figure 2 shows the License Agreement screen.

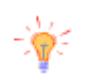

**Tip:** To abort the installation process, at any stage of installation, you can click the **Cancel** button.

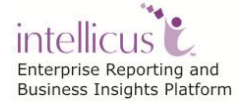

| Intellicus DEFA 7.0.3 - InstallShield Wizard                                                                                                    |
|----------------------------------------------------------------------------------------------------|
| License Agreement Please read the following license agreement carefully.                                                                                                    |
| Press the PAGE DOWN key to see the rest of the agreement.                                                                                                    |
| IMPORTANT - READ CAREFULLY         This document includes warranty disclaimers and a license agreement granting the usage of specific licensed edition of Intellicus Enterprise Reporting Suite.         Intellicus wants you to be satisfied with the Intellicus Free Reporting Suite and understand the manner in which you are permitted to use it. If you have any questions about this Agreement, please contact INTELLICUS Technologies Pvt. Ltd., 1st Floor, Sarda House, 24-B Palasia, A.B. Road, Indore -452001 Madhya Pradesh, INDIA(Head Office ) Phone +91-(731)-4069989 or Intellicus Technologies, 5300, Stevens Creek Blvd, Suite 450, San Jose, CA 95129 USA,(US Office ) Phone: +01-(408)-213-3314 or email to |
| Do you accept all the terms of the preceding License Agreement? If you select No, the setup will close. To install Intellicus DEFA 7.0.3, you must accept this agreement. InstallShield Keack Yes No                                                                                                    |

Figure 2: License Agreement Screen

Read the License Agreement.

If you agree, then click  $\boldsymbol{Yes}$  button to proceed to the  $\boldsymbol{Customer}$  Information screen.

Figure 3 shows the **Customer Information** Screen.

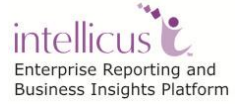

| Intellicus DEFA 7.0.3 - InstallShield Wizard                  | ×                     |
|---------------------------------------------------------------|-----------------------|
| Customer Information                                          | and the second second |
| Please enter your information.                                |                       |
| User Name:                                                    |                       |
| Windows User                                                  |                       |
| Company Name:                                                 |                       |
| Windows User                                                  |                       |
| Install this application for:                                 |                       |
| <ul> <li>Anyone who uses this computer (all users)</li> </ul> |                       |
| Only for me (Windows User)                                    |                       |
|                                                               |                       |
| InstallShield                                                 |                       |
| < Back Next >                                                 | Cancel                |

Figure 3: Customer Information

#### **User Name/ Company Name**

Please specify the User Name and the Company Name.

User has an option to install this application for use by either all users (Select Anyone who uses this computer) or only by the administrator (Select only for me).

Click **Next** to move onto the next screen.

Figure 4 shows Installation Options screen.

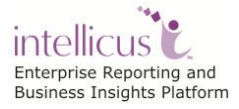

| Intellicus DEFA 7            | 7.0.3 - InstallShield Wizard 🛛 🔀                                                     |
|------------------------------|--------------------------------------------------------------------------------------|
| Setup Type<br>Select the set | up type to install.                                                                  |
| Please select                | a setup type.                                                                        |
| Complete                     | All program features will be installed. (Requires the most disk space.)              |
| C Custom                     | Select which program features you want installed. Recommended for<br>advanced users. |
| InstallShield ———            | < Back Next > Cancel                                                                 |

Figure 4: Installation Options

#### **Complete Install**

Select this option to:

- Install the DEFA component.
- Install DEFA at the default location set in the installation program.

#### **Custom Install**

Select this option to:

- Install the DEFA component.
- Select the location to install DEFA.

Click Next to proceed to Installation Location screen.

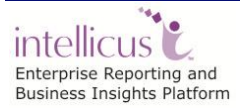

| Intellicus DEFA 7.0.3 - InstallShield Wizard                                 |                    |                  | ×         |
|------------------------------------------------------------------------------|--------------------|------------------|-----------|
| Choose Destination Location<br>Select folder where setup will install files. |                    |                  | ANA I     |
| Setup will install Intellicus DEFA 7.0.3 in the foll                         | owing folder.      |                  |           |
| To install to this folder, click Next. To install to a another folder.       | a different folder | , click Browse a | nd select |
| Destination Folder<br>C:\Program Files\IntellicusDEFA                        |                    | [                | Browse    |
|                                                                              | < Back             | Next >           | Cancel    |

Figure 5: Option to change the destination folder

By default, the application is installed at path: C:\Program Files\IntellicusDEFA. User has the option to either go with the default destination location or specify a different destination (installation) location. Click **Browse** and specify the destination location to change it.

When you click **Browse** button, **Choose Folder** screen appears. On this screen, you may specify path in the **Path** area. If you do not remember the path, you can also select it from **Directories** area.

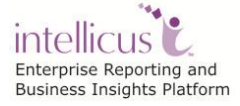

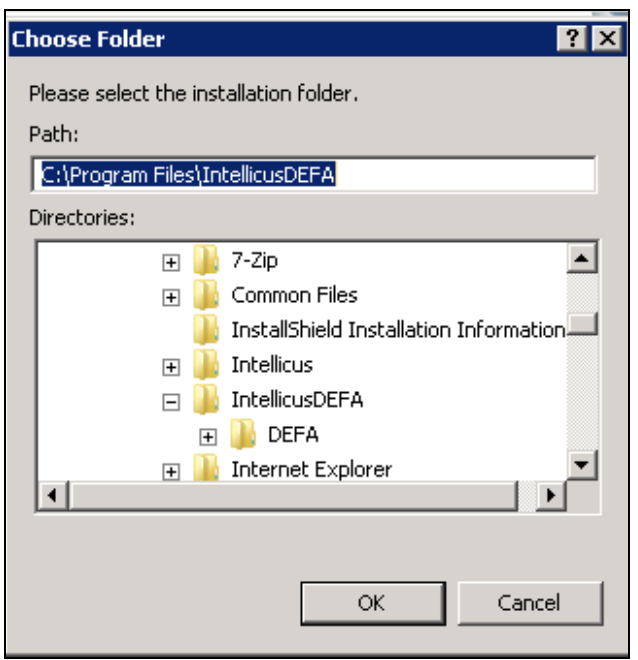

Figure 6: Specifying Installation folder

Specify path in **Path** area or select path by double-clicking and opening respective folders within **Directories** area. Selected path will appear in **Path** area.

Click **OK** to select the path for installation. Click **Next** to go onto the **Select Features** screen.

| Intellicus DEFA 7.0.3 - InstallShield Wizard                                                | ×                                                                          |
|---------------------------------------------------------------------------------------------|----------------------------------------------------------------------------|
| Select Features<br>Select the features setup will install.                                  |                                                                            |
| Select the features you want to install, and dese                                           | lect the features you do not want to install.                              |
| I DEFA                                                                                      | Description                                                                |
| Intellicus DEFA Service                                                                     | Installs the Intellicus DEFA<br>(data extraction and forwarding<br>agent). |
| 119.45 MB of space required on the C drive<br>35753.26 MB of space available on the C drive |                                                                            |
| InstallShield                                                                               |                                                                            |
|                                                                                             | < Back Next > Cancel                                                       |

Figure 7: Select one or more components to install

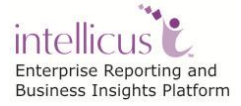

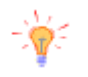

**Tip: Select Components to Install** screen also displays the required and available hard disk space for the selected components. You can utilize this information to judge the system requirements.

Select DEFA component and click **Next** to proceed to **Ready to Install the Program** screen.

| Intellicus DEFA 7.0.3 - InstallShield Wizard                                      | ×                                         |
|-----------------------------------------------------------------------------------|-------------------------------------------|
| <b>Ready to Install the Program</b><br>The wizard is ready to begin installation. |                                           |
| Click Install to begin the installation.                                          |                                           |
| If you want to review or change any of your installation se<br>the wizard.        | attings, click Back. Click Cancel to exit |
|                                                                                   |                                           |
|                                                                                   |                                           |
|                                                                                   |                                           |
|                                                                                   |                                           |
| InstallShield                                                                     |                                           |
| < Bac                                                                             | ck Install Cancel                         |

Figure 8: Review the installation preferences screen

Verify the information that is provided. Click **Back** to go back and change any settings if required.

Click Next to go onto the Installation Progress screen.

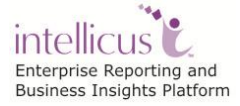

| Intellicus DEFA 7.0.3 - InstallShield Wizard                         | ×      |
|----------------------------------------------------------------------|--------|
| Setup Status                                                         | No.    |
| Intellicus DEFA 7.0.3 is configuring your new software installation. |        |
| Removing applications                                                |        |
|                                                                      |        |
|                                                                      |        |
|                                                                      |        |
| InstallShield                                                        |        |
|                                                                      | Cancel |

Figure 9: Installation Progress screen

After the installation is complete, **InstallShield Wizard Complete** screen will popup.

| Intellicus DEFA 7.0.3 - InstallShield Wizard |                                                                                                    |
|----------------------------------------------|----------------------------------------------------------------------------------------------------|
| Intellicus DEFA 7.0.3 - Installs             | InstallShield Wizard Complete<br>Setup has finished installing Intellicus DEFA 7.0.3 on your<br>computer. |
|                                              | < Back Finish Cancel                                                                                      |

Figure 10: Installation Wizard Complete

 ${\sf Click}\ {\bf Finish}$  to complete the installation of the DEFA component on your machine.

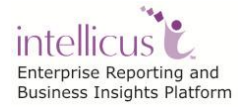

# **Post-Installation Instructions**

The installation process creates the following folders in the installation folder:

| \mu DEFA  | 7/16/2013 1:02 PM | File folder |
|-----------|-------------------|-------------|
| 鷆 jre     | 7/16/2013 1:02 PM | File folder |
| 퉬 service | 7/16/2013 1:02 PM | File folder |
|           |                   |             |

Figure 11: IntellicusDEFA Folder Structure

• You can start DEFA immediately after the installation from under Start > All Programs > Intellicus > IntellicusDEFA > Start DEFA.

| J Intellicus     |
|------------------|
| 퉬 IntellicusDEFA |
| Start DEFA       |
| Stop DEFA        |
| 🛃 Uninstall DEFA |

Figure 12: Options in IntellicusDEFA menu

The DEFA Server will now start automatically when you restart the machine.

User can check the status of the server under Services.

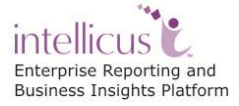

## **Configuring DEFA**

This section of the document discusses properties related to configuration of DEFA to be able to connect and forward data to Report Server.

You can find the configuration files under ...\IntellicusDEFA\DEFA\config folder.

### **Configuring DEFA Properties**

DEFA's configuration is achieved by setting properties associated with it.

#### **DEFA Name**

This is the unique identifier of the DEFA Agent. Syntax: DEFA\_NAME = [] (String) Default: Intellicus Example: DEFA\_NAME=Intellicus

#### Server URL

In case the Report Server uses a Web Server, this is the URL of Web Server to which DEFA will connect and forward data. Syntax: SERVER\_URL = [] (String) Default: blank Example: SERVER\_URL= http://192.168.152.86:90/server

#### Server IP

This is the IP address of Report Server to which DEFA will connect and forward data. Syntax: SERVER\_IP = [127.0.0.1] (String) Default: 127.0.0.1 Example: SERVER\_IP=127.0.0.1

In case both Server URL and Server IP are provided, it takes address from Server URL by default.

#### Server Port

IP Port of Report Server to which DEFA will connect and forward data. Valid value for the port is any integer greater than zero. Syntax: SERVER\_PORT = [45450] (int) Default: 45450 Example: SERVER\_PORT=45450

#### Server Time Out

This is the time in seconds after which the DEFA connection will be closed, if not used for that many seconds. Valid value for this timeout is any integer greater than zero. Syntax: SERVER\_TIME\_OUT = [45450] (int) Default: 60 Example: SERVER\_TIME\_OUT=60

#### **Listener Port**

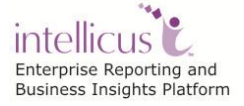

Configuring DEFA

The port at which the DEFA server is listening. Should be unused by any other program on this machine. This port is used for shutdown request. Syntax: LISTENER\_PORT = [1024] (int) Default: 45460 Example: LISTENER PORT=45460

#### Log Files

The log file directory to keep the log files. The log filename is DEFAAgent.log. Syntax: LOGS = [path] (String) Default: ../logs Example: LOGS=../logs

#### Log Level

The debug level for logging indicates the level of criticality to be considered for logging. Syntax: LOGLEVEL = [TRACE, DEBUG, INFO, WARN, ERROR, FATAL] (String) Default: ERROR Example: LOGLEVEL=ERROR

#### **Retry Enabled Flag**

This flag (when true) facilitates a retry action in case data extraction or forwarding has failed. This failure can be due to scenarios like DEFA is unable to connect to database for data extraction, unable to connect to Report Server or unable to read/write file. Syntax: RETRY\_ENABLED = [TRUE, FALSE] (String) Default: TRUE) Example: RETRY\_ENABLED=TRUE

#### **Retry Count**

This is the number of times retry should be performed once data extraction or forwarding has failed. In the following example, after Retry Count has reached value 3, DEFA would pick the next schedule. Syntax: RETRY\_COUNT = [3] (int) Default: 3 Example: RETRY\_COUNT=3

#### **Retry Frequency**

The Retry action should be performed after this frequency specified in seconds. Syntax: RETRY\_FREQUENCY = [>0] (int) Default: 60 Example: RETRY\_FREQUENCY=60

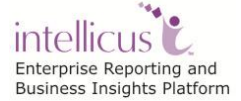

# **Uninstalling DEFA**

Use Add/Remove Programs window in the Control Panel to uninstall DEFA.

Click Start > Control Panel > Programs and Features

| Organize 🔻 Uninstall/Change                           |                              |              |         |                |  |  |  |
|-------------------------------------------------------|------------------------------|--------------|---------|----------------|--|--|--|
| Name                                                  | Publisher                    | Installed On | Size    | Version        |  |  |  |
| 💼 Add or Remove Adobe Creative Suite 3 Design Premi   | Adobe Systems Incorporated   | 5/10/2013    | 1.05 GB | 1.0            |  |  |  |
| 🖉 Adobe Flash Player 9 ActiveX                        | Adobe Systems, Inc.          | 5/10/2013    | 2.65 MB | 9.0.45.0       |  |  |  |
| 🖉 Adobe Flash Player 9 Plugin                         | Adobe Systems, Inc.          | 5/10/2013    | 2.52 MB | 9.0.45.0       |  |  |  |
| Adobe Reader X (10.1.1)                               | Adobe Systems Incorporated   | 4/4/2012     | 114 MB  | 10.1.1         |  |  |  |
| Je Broadcom Gigabit Integrated Controller             | Broadcom Corporation         | 5/9/2013     | 796 KB  | 10.50.03       |  |  |  |
| 💿 Google Chrome                                       | Google Inc.                  | 4/4/2012     |         | 28.0.1500.72   |  |  |  |
| 🔜 Intel(R) Graphics Media Accelerator Driver          | Intel Corporation            | 5/9/2013     | 54.2 MB | 8.15.10.1930   |  |  |  |
| 📴 Intellicus DEFA 7.0.4                               | Intellicus Technologies Inc. | 7/16/2013    | 105 MB  | 7.0.4          |  |  |  |
| L Microsoft Lync 2010                                 | Microsoft Corporation        | 5/8/2013     | 91.2 MB | 4.0.7577.4384  |  |  |  |
| 🔀 Microsoft Office Standard 2010                      | Microsoft Corporation        | 4/4/2012     |         | 14.0.6029.1000 |  |  |  |
| 🥪 Microsoft Silverlight                               | Microsoft Corporation        | 5/8/2013     | 42.5 MB | 5.1.20125.0    |  |  |  |
| Microsoft Visual C++ 2008 Redistributable - x86 9.0.3 | Microsoft Corporation        | 4/4/2012     | 596 KB  | 9.0.30729.4148 |  |  |  |
| Microsoft Visual C++ 2008 Redistributable - x86 9.0.3 | Microsoft Corporation        | 5/8/2013     | 600 KB  | 9.0.30729.6161 |  |  |  |
| 🕄 Skype Toolbars                                      | Skype Technologies S.A.      | 5/20/2013    | 5.62 MB | 5.0.4066       |  |  |  |
| 😉 Skype™ Beta 5.0                                     | Skype Technologies S.A.      | 5/20/2013    | 32.4 MB | 5.0.105        |  |  |  |
| SoundMAX                                              | Analog Devices               | 4/4/2012     |         | 5.10.01.7265   |  |  |  |
| 🖤 Symantec Endpoint Protection                        | Symantec Corporation         | 5/8/2013     | 863 MB  | 12.1.2015.2015 |  |  |  |
| WinRAR archiver                                       |                              | 4/4/2012     |         |                |  |  |  |
|                                                       |                              |              |         |                |  |  |  |
|                                                       |                              |              |         |                |  |  |  |
|                                                       |                              |              |         |                |  |  |  |

Figure 13: Uninstalling Intellicus DEFA

Select **Intellicus DEFA <version>** and click the `Uninstall/Change' button.

The dialog box **Welcome** appears, as shown in the figure below. Select **Remove** and click **Next**. The **Confirm Uninstall** screen appears. Click **OK** to start uninstall process.

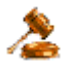

**Tip:** You can also start uninstall process by clicking Start > All Programs > Intellicus > IntellicusDEFA > Uninstall DEFA.

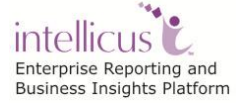

| Intellicus DEFA 7               | 7.0.4 - InstallShield Wizard                                                                                                    |
|---------------------------------|----------------------------------------------------------------------------------------------------|
| <b>Welcome</b><br>Modify, repai | r, or remove the program.                                                                                                    |
| Welcome to<br>modify the cu     | the Intellicus DEFA 7.0.4 Setup Maintenance program. This program lets you<br>urrent installation. Click one of the options below. |
| C Modify                        | Select new program features to add or select currently installed features to<br>remove.                                            |
| <b>F</b>                        | Reinstall all program features installed by the previous setup.                                                                    |
| Remove                          | Remove all installed features.                                                                                                    |
|                                 | < Back Next > Cancel                                                                                                    |

Figure 14: Modify, Repair, or Remove Program

E

Note: You can modify, remove or re-install DEFA.

| Intellicus DEFA 7.0.4 - InstallShield Wizard  | ×                                    |
|-----------------------------------------------|--------------------------------------|
| Do you want to completely remove the selected | application and all of its features? |
|                                               | Yes No                               |

Figure 15: Uninstall Confirmation

Click **Finish** upon completion of uninstall.

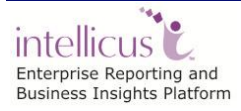

# **Registering DEFA**

Once you have obtained the license for DEFA, you would be able to see the DEFA tab under Administration > Configure.

You can now register DEFA connection to connect to Intellicus Report Server.

Click the 🛃 button to add a new DEFA instance. Provide properties as described in the DEFA Properties table and click the **Save** button in order to save this DEFA instance.

| Administration                                                                                              | n > Configu | re > DEFA |           |              |                                                      |                                                                              |                                         |                                                                        |                             |                      |      |
|----------------------------------------------------------------------------------------------------|-------------|-----------|-----------|--------------|------------------------------------------------------|------------------------------------------------------------------------------|-----------------------------------------|------------------------------------------------------------------------|-----------------------------|----------------------|------|
| Databases                                                                                                   | Server      | Client    | Viewer    | Adhoc Wizard | Portal Menu                                          | Print Settin                                                                 | ıgs L                                   | icense C                                                               | Config Files                | Mobile Device Policy | DEFA |
| Save Cano                                                                                                   | el Cont     | igure Co  | nnections |              |                                                      |                                                                              |                                         |                                                                        |                             |                      |      |
| DEFA Instan                                                                                                 | ces         |           |           | + ×          | DEFA 33123 Pr                                        | operties                                                                     |                                         |                                                                        |                             |                      |      |
| <ul> <li>33123</li> <li>152_154</li> <li>152_159</li> <li>152_73</li> <li>33_123</li> <li>33_144</li> </ul> |             |           |           |              | E<br>DEFA<br>Heartt<br>Metadata Refr                 | DEFA Name:<br>Connection:<br>Deat Interval:<br>resh Interval:                | 33123<br>33_12<br>00:00:3<br>00:00:3    | 3 [<br>30<br>30                                                        | (hr:min:sec                 | )                    |      |
|                                                                                                    |             |           |           |              | Last Data Fo<br>Last Data E<br>Last Commu<br>D<br>DE | rwarded On:<br>xtracted On:<br>inication On:<br>DEFA Status:<br>EFA Version: | 07/18/2<br>07/18/2<br>07/18/2<br>Active | 013 15:31:3<br>013 15:51:1:<br>013 15:53:1<br>013 15:53:1<br>Stop Extr | 4<br>5<br>6<br>racting Data | Stop Forwarding D    | Data |

Figure 16: Registering DEFA

### **DEFA** Properties

| Property                  | Values                                   | Comments                                                                                                    |
|---------------------------|------------------------------------------|----------------------------------------------------------------------------------------------------|
| DEFA Name                 | Type Yourself                            | Name of the DEFA instance                                                                                        |
| DEFA Connection           | Select from<br>list                      | Connection specifications to be used by DEFA to extract data.                                                    |
|                           |                                          | Select from already created connections upon clicking the <b>Configure Connections</b> button                    |
| Heartbeat Interval        | Specify value<br>in hr:min:sec<br>format | Time interval upon which DEFA<br>sends a status message of<br>being alive to Report Server.<br>Default: 00:00:30 |
| Metadata Refresh Interval | Specify value<br>in hr:min:sec<br>format | Time interval to sync DEFA with data extraction query details from Report Server.                                |

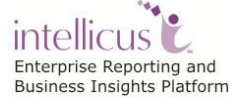

Working with DEFA

|                        |                                            | Default: 00:02:00                                                                                                 |
|------------------------|--------------------------------------------|----------------------------------------------------------------------------------------------------|
| Last Data Forwarded On | Auto-<br>generated                         | Time of last data forward                                                                                         |
| Last Data Extracted On | Auto-<br>generated                         | Time of last data extract                                                                                         |
| Last Communication On  | Auto-<br>generated                         | Time when DEFA last<br>communicated with the Report<br>Server                                                     |
| DEFA Status            | Auto-<br>generated<br>(Active<br>Inactive) | Active = DEFA is active when<br>Heartbeat Interval + Last<br>Communicated Time < Current<br>Time at Report Server |
| DEFA Version           | Auto-<br>generated                         | Version of the installed DEFA                                                                                     |

### **DEFA Action Items**

| Button               | Actions                                                                                                    |
|----------------------|----------------------------------------------------------------------------------------------------|
| Stop Extracting Data | When metadata is refreshed, DEFA would stop extracting data upon getting this information                        |
| Stop Forwarding Data | When metadata is refreshed, DEFA would stop<br>forwarding data to Report Server upon getting<br>this information |

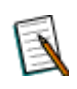

**Note:** To know about DEFA step in Query Object, please refer WorkingwithQueryObjects.doc

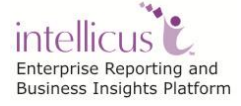